# งานบัญชีและขั้นตอนการปฏิบัติงาน

โดย

นางสาววิลาสินี อินสันทราย เจ้าพนักงานการเงินและบัญชี

## <u>การรับคืนเงินยืม ,ล้างลูกหนี้เงินงบประมาณ ,เบิกเกินส่งคืน ค่าน้ำประปา ค่าไฟฟ้า</u>

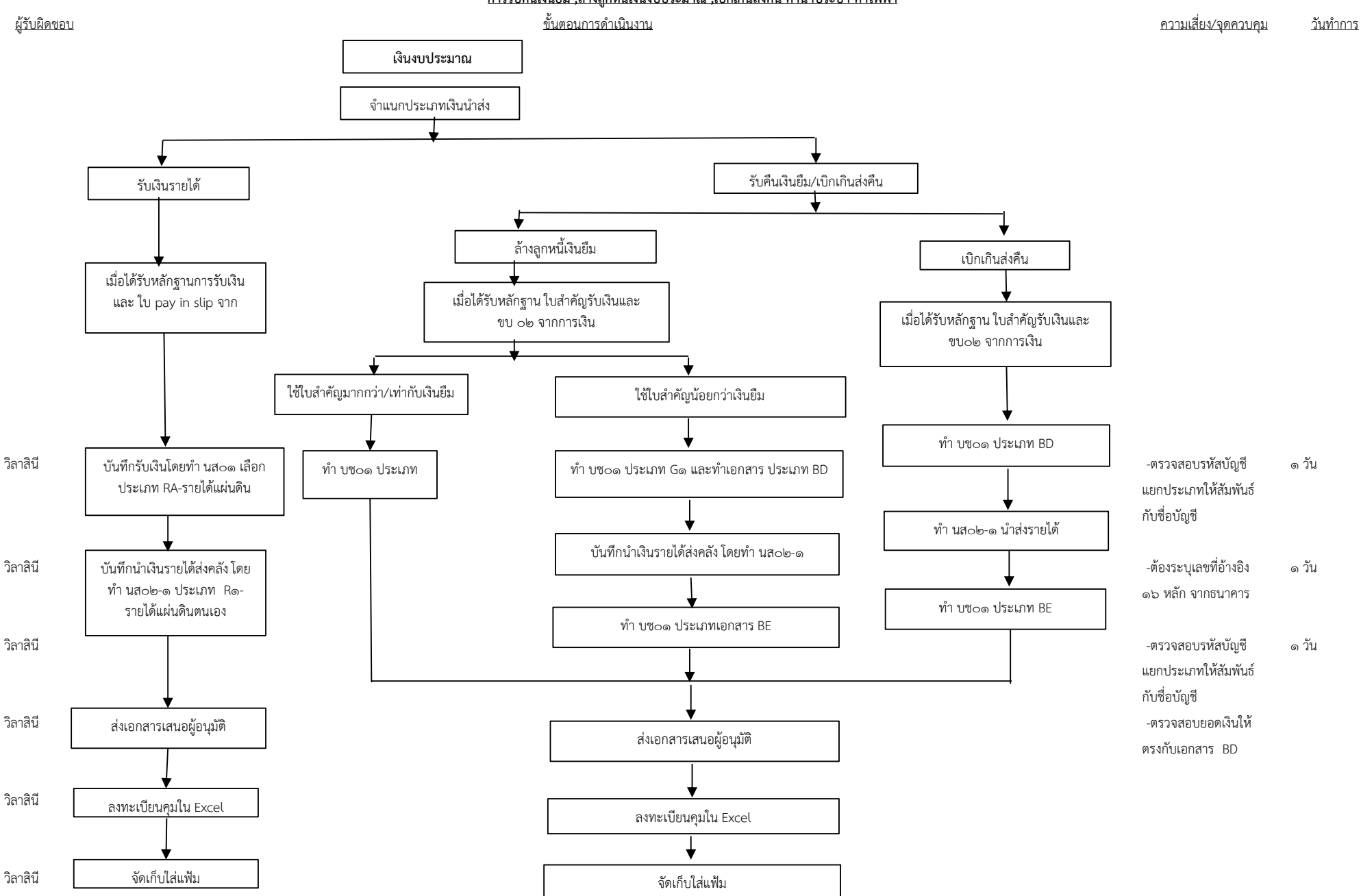

### <u>การบันทึกเงินนอกงบประมาณ (ออมทรัพย์)</u>

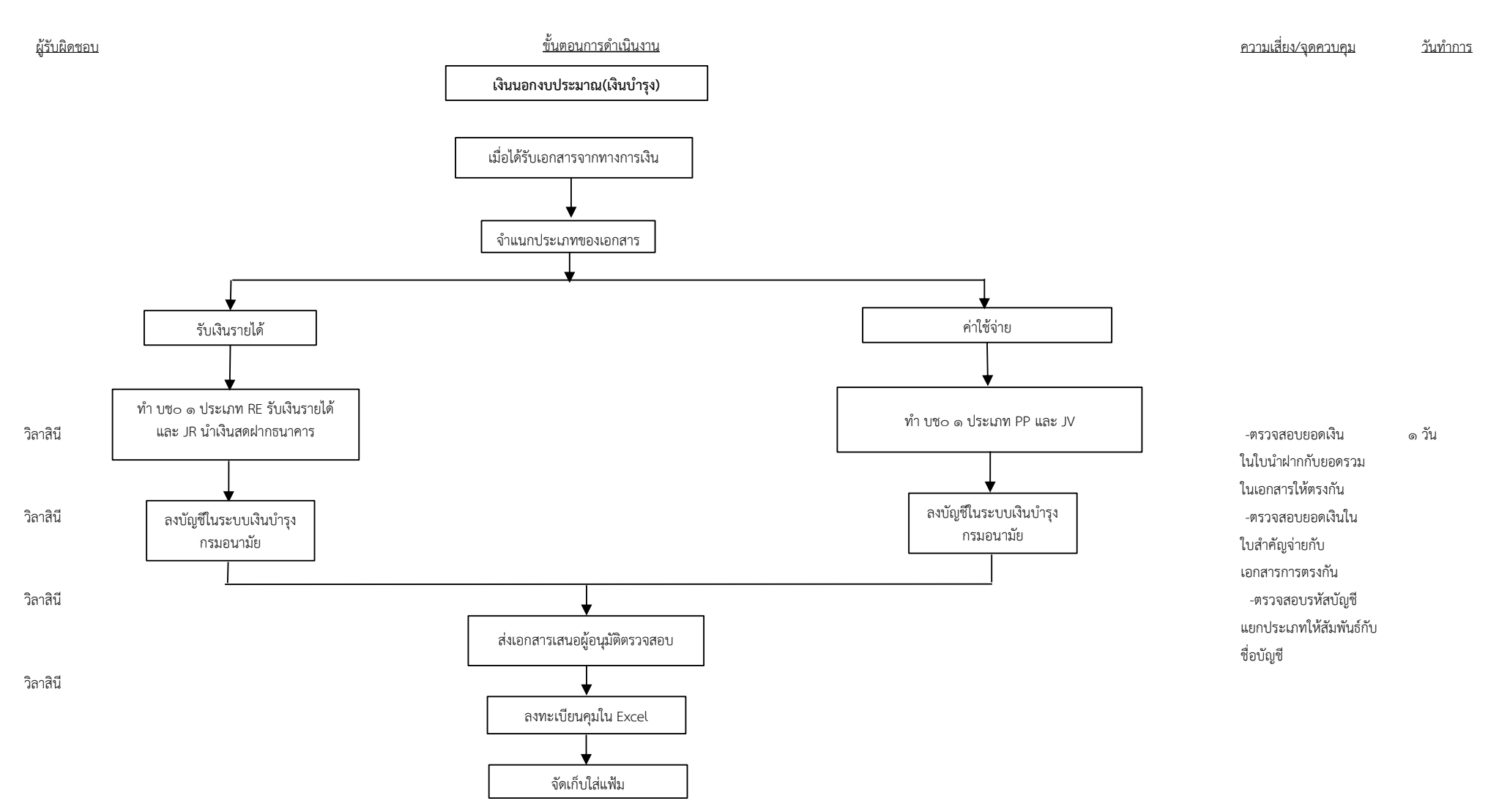

### <u>การบันทึกเงินฝากคลัง และ รับเงินประกันสัญญา</u>

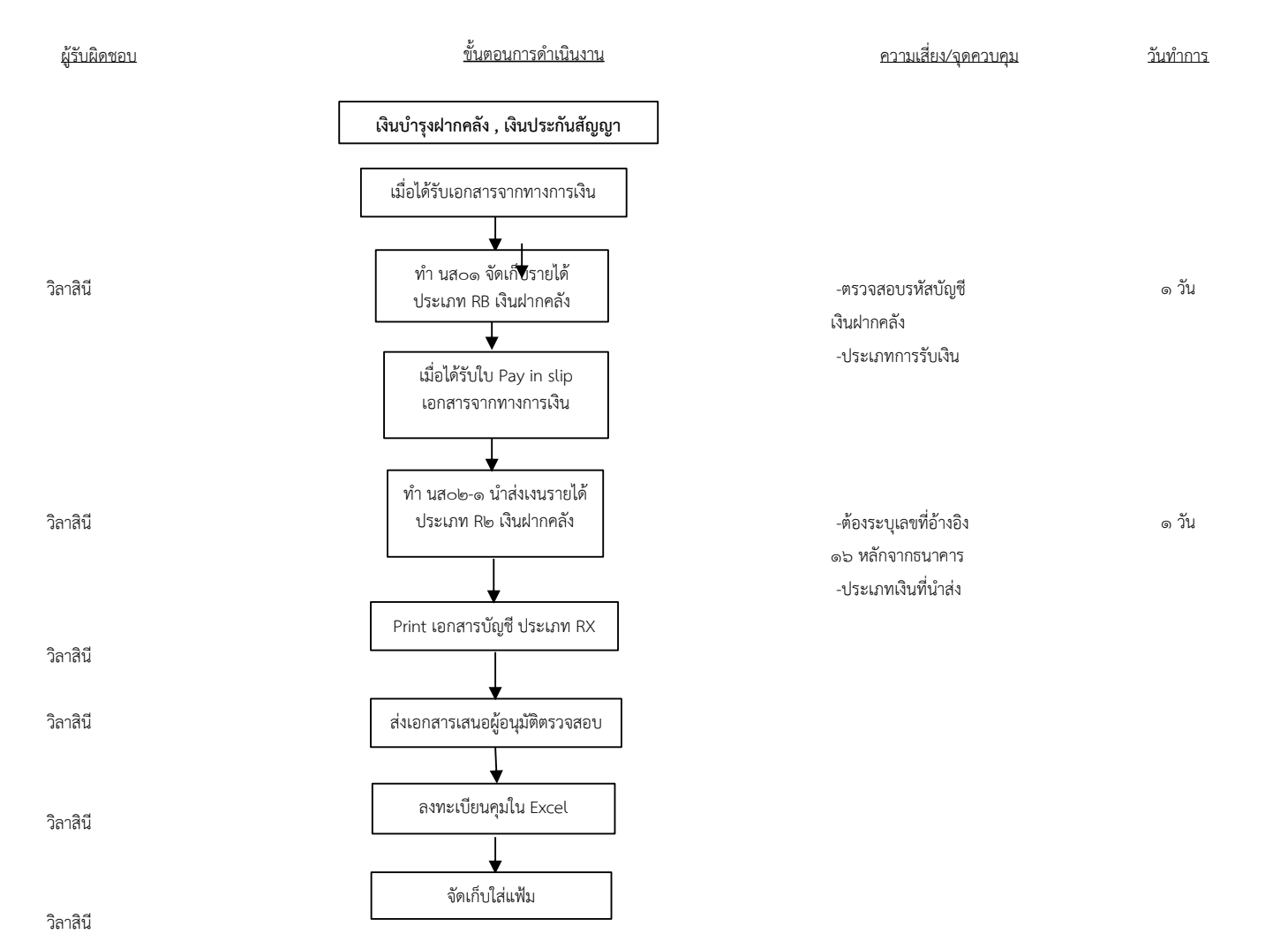

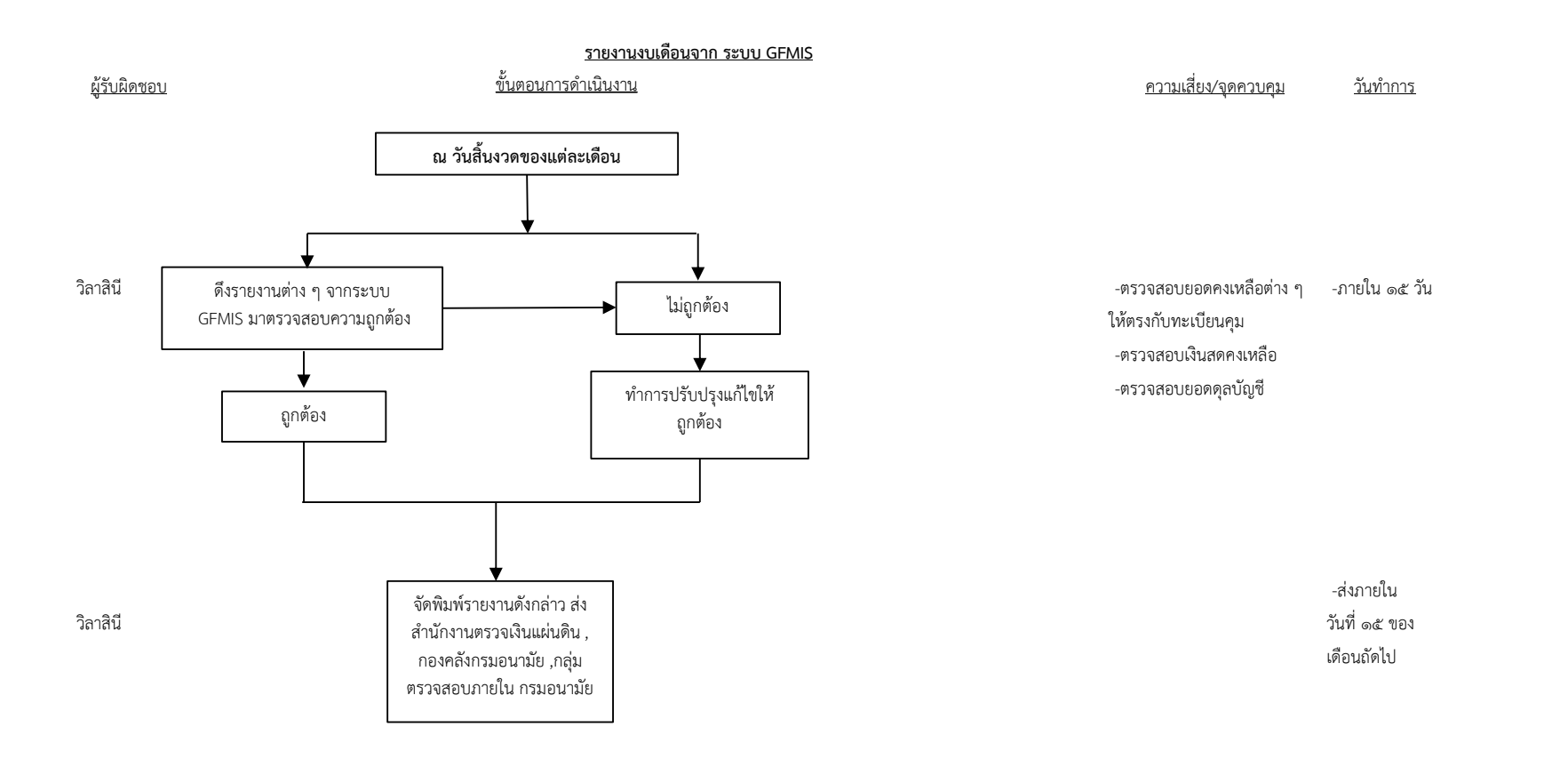

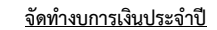

<u>วันทำการ</u>

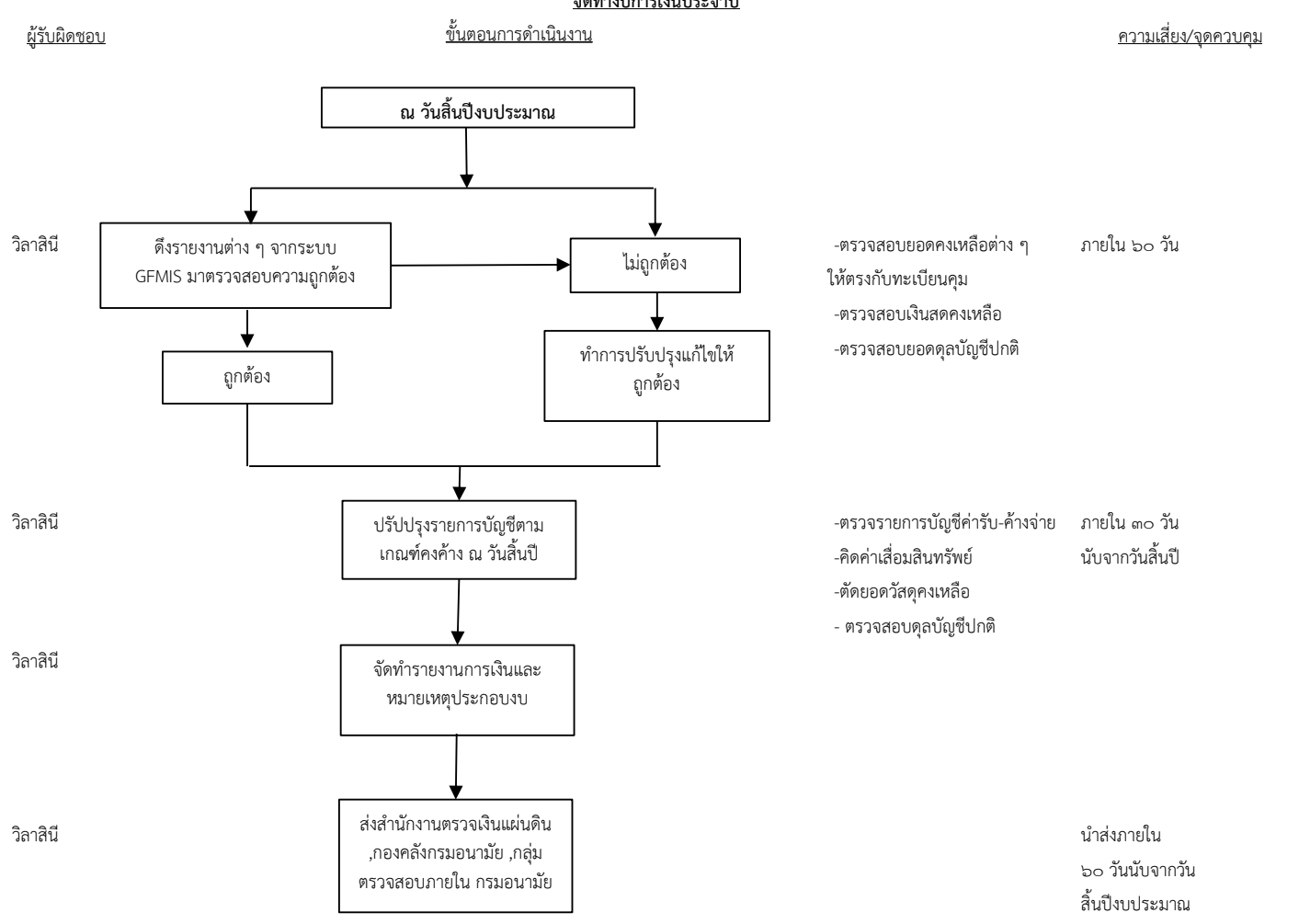

## <u>บันทึกการจ่าย ขบ ๐๒ ชำระเงินในระบบ GFMIS ขจ ๐๕</u>

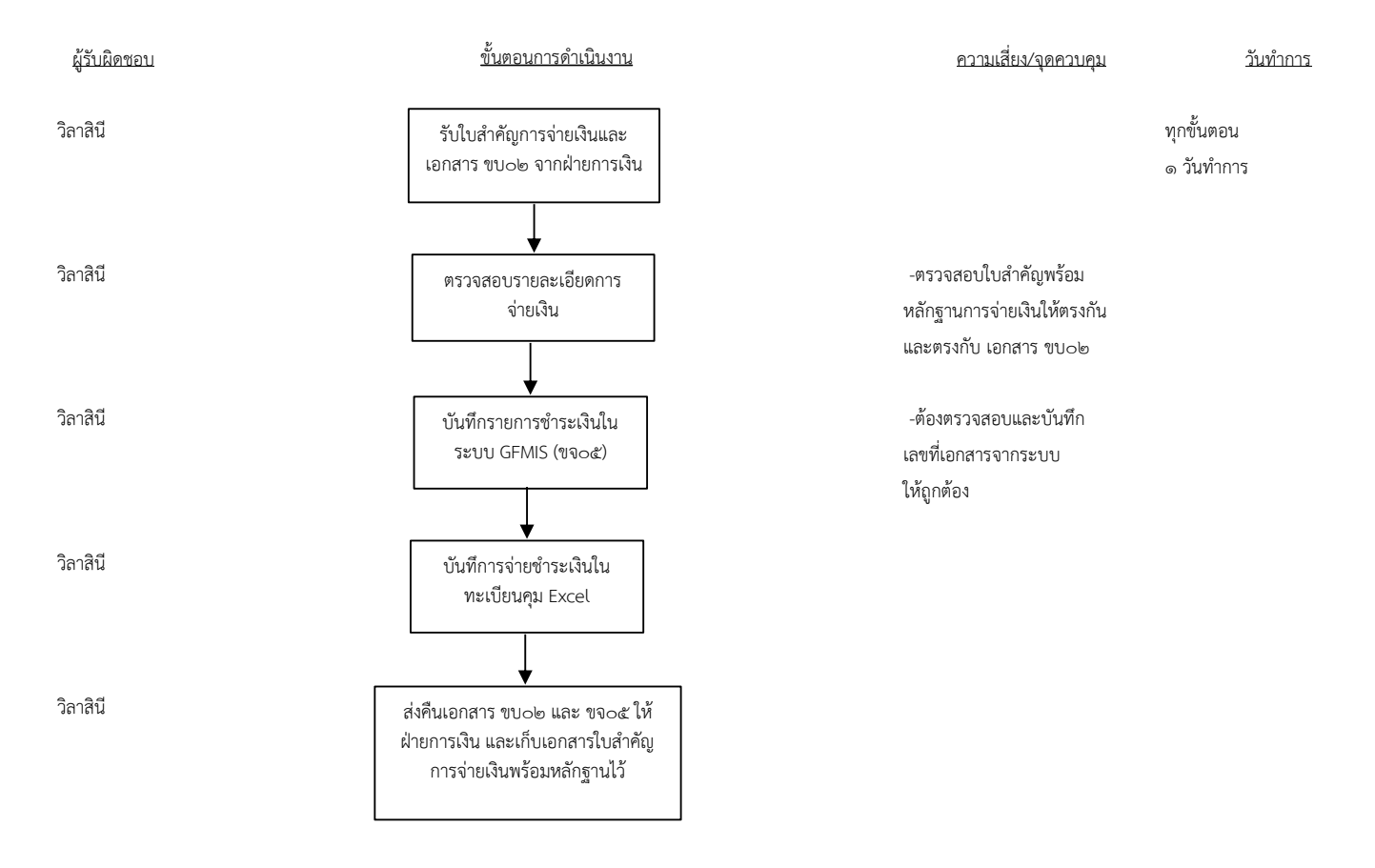

## <u>เงินสดคงเหลือประจำวัน</u>

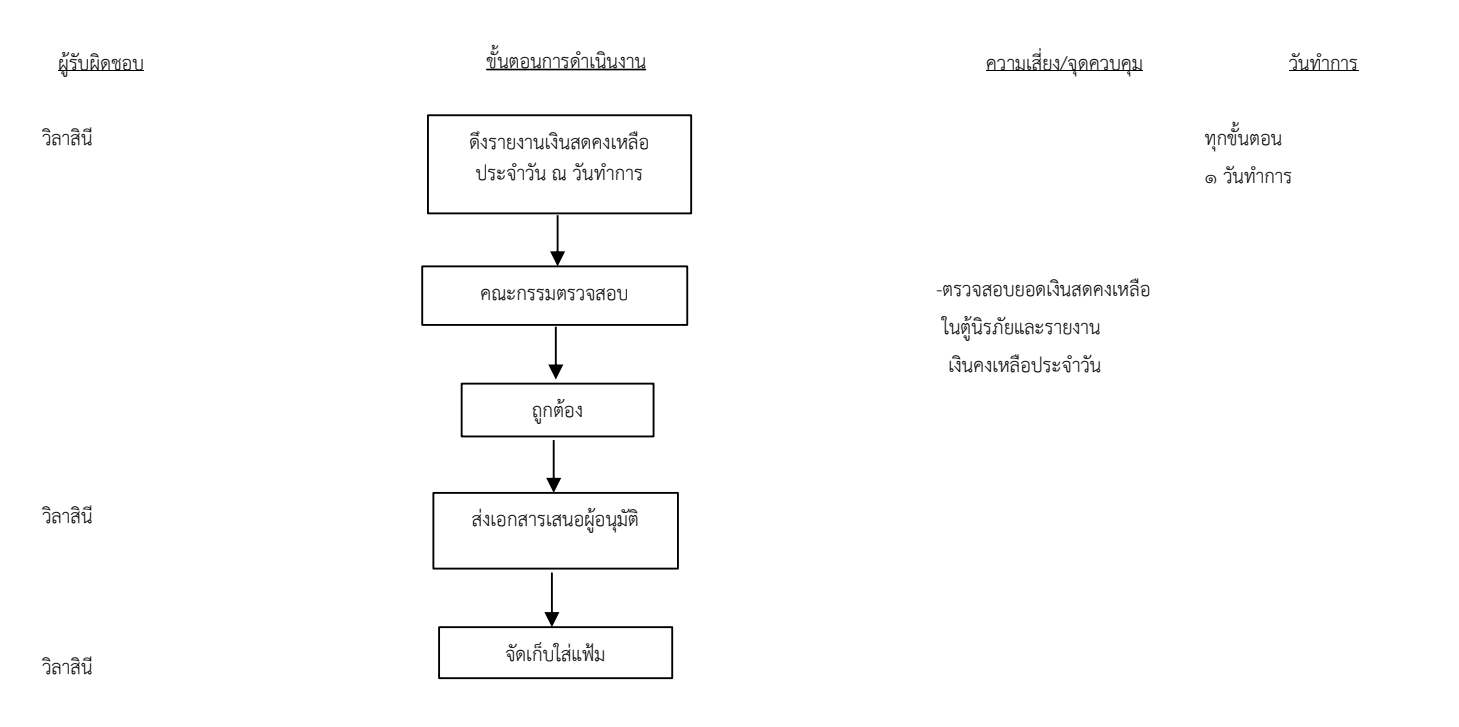

# <u>การบันทึกเงินนอกงบประมาณ (ออมทรัพย์) ลูกหนี้ประกันสังคม</u>

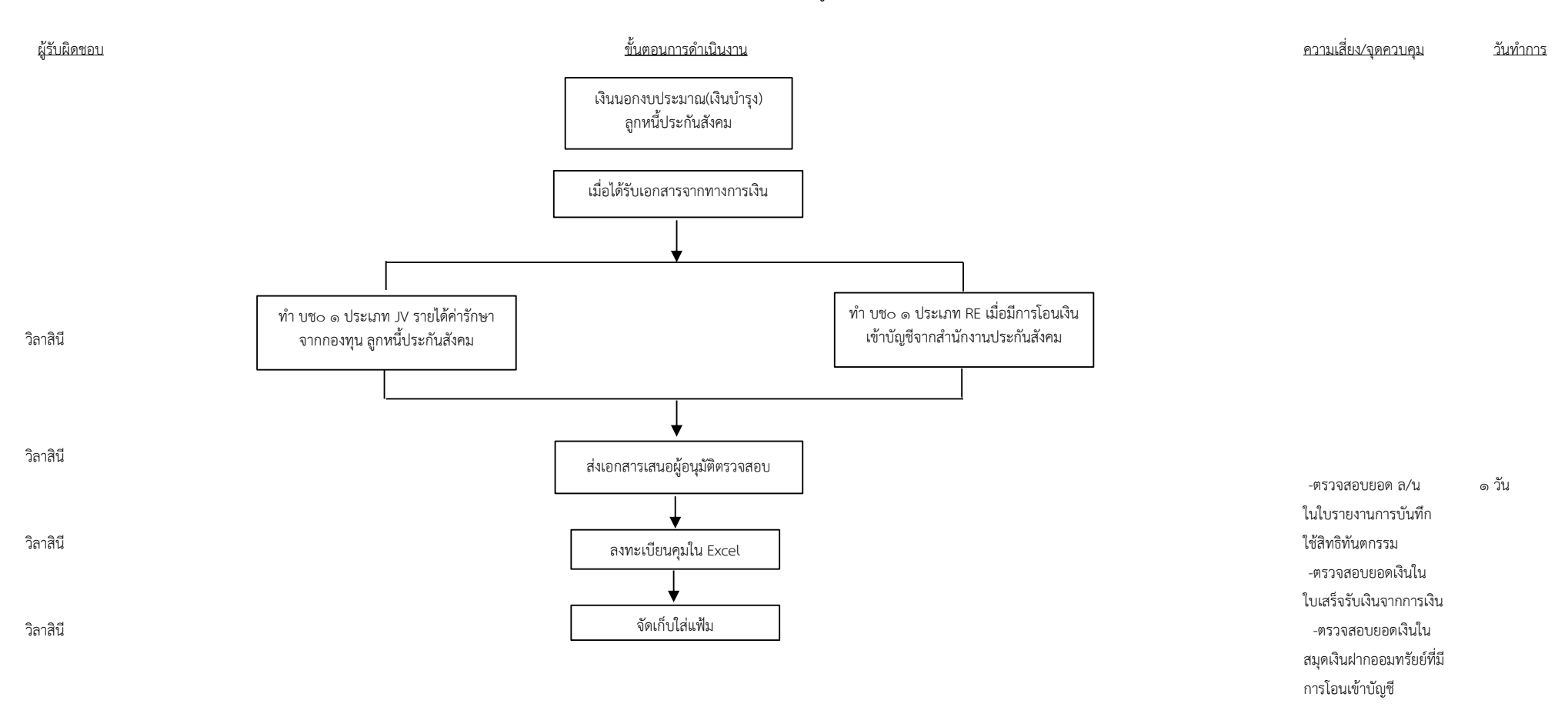

### GFMIS on KTB Corporate Online ด้านรับเงินและนำส่งคลัง

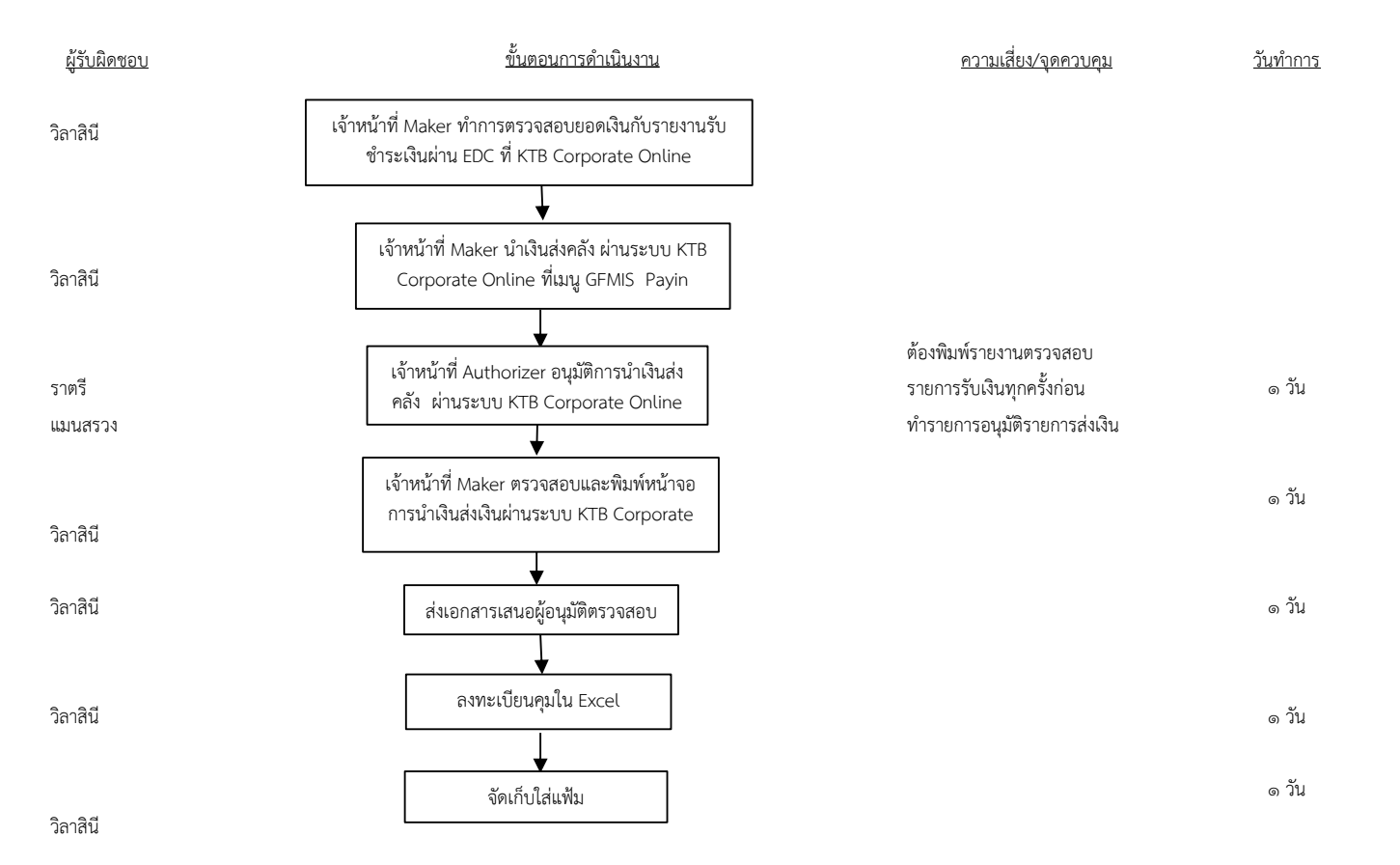